## คำแนะนำการยื่นขอใบอนุญาตมีไว้ในครอบครองซึ่งวัตถุอันตราย (ขาย) สำหรับร้านขายวัตถุอันตรายส่วนภูมิภาค และปริมณฑล ยื่นขอ ขายปลีกเท่านั้น

ผู้ขอ ยื่นคำขอผ่านงานระบบ NSW DOA-NSW หรือ <u>https://www.doa.go.th/nsw/</u>

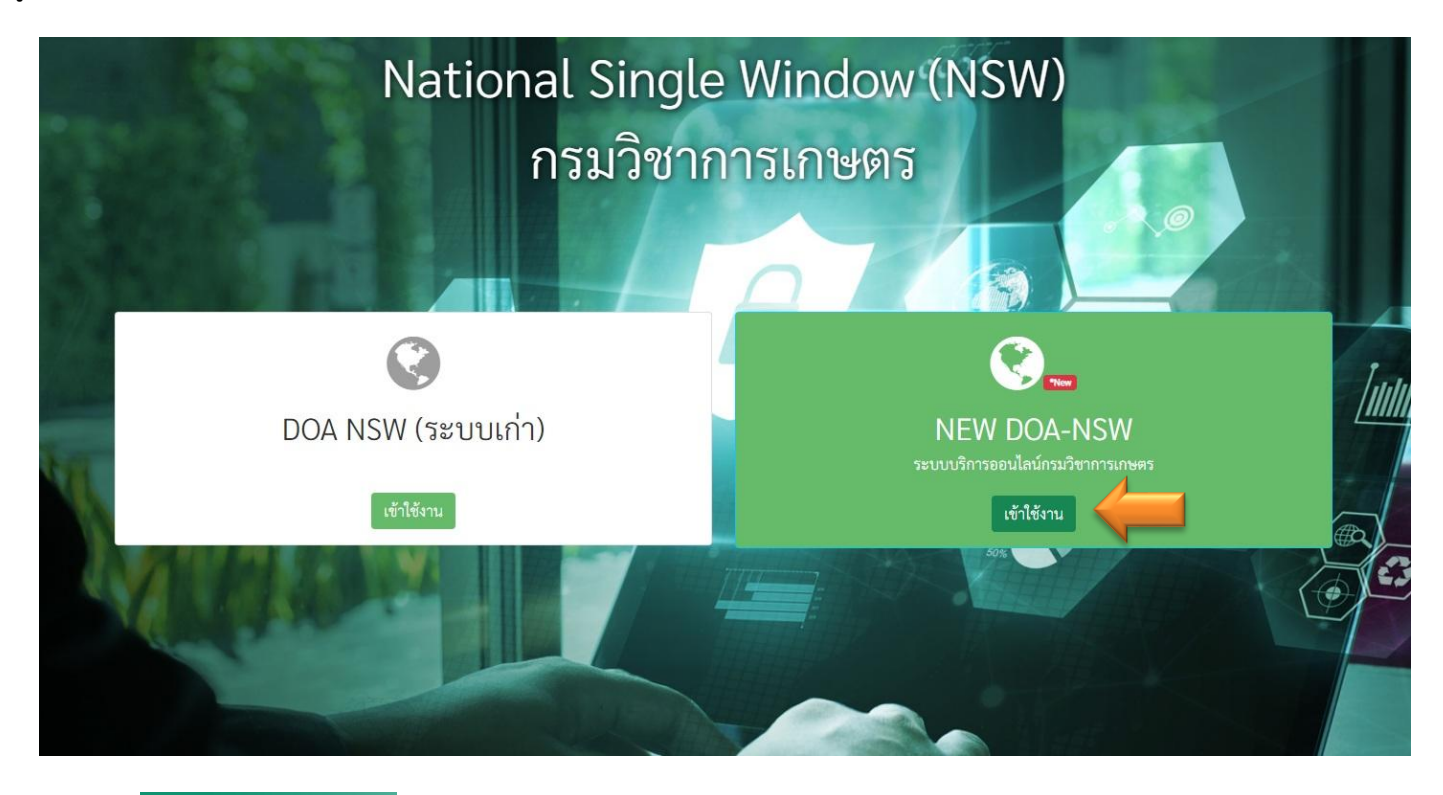

สำหรับผู้ประกอบการ เลือกหัวข้อ ลงทะเบียน SSO

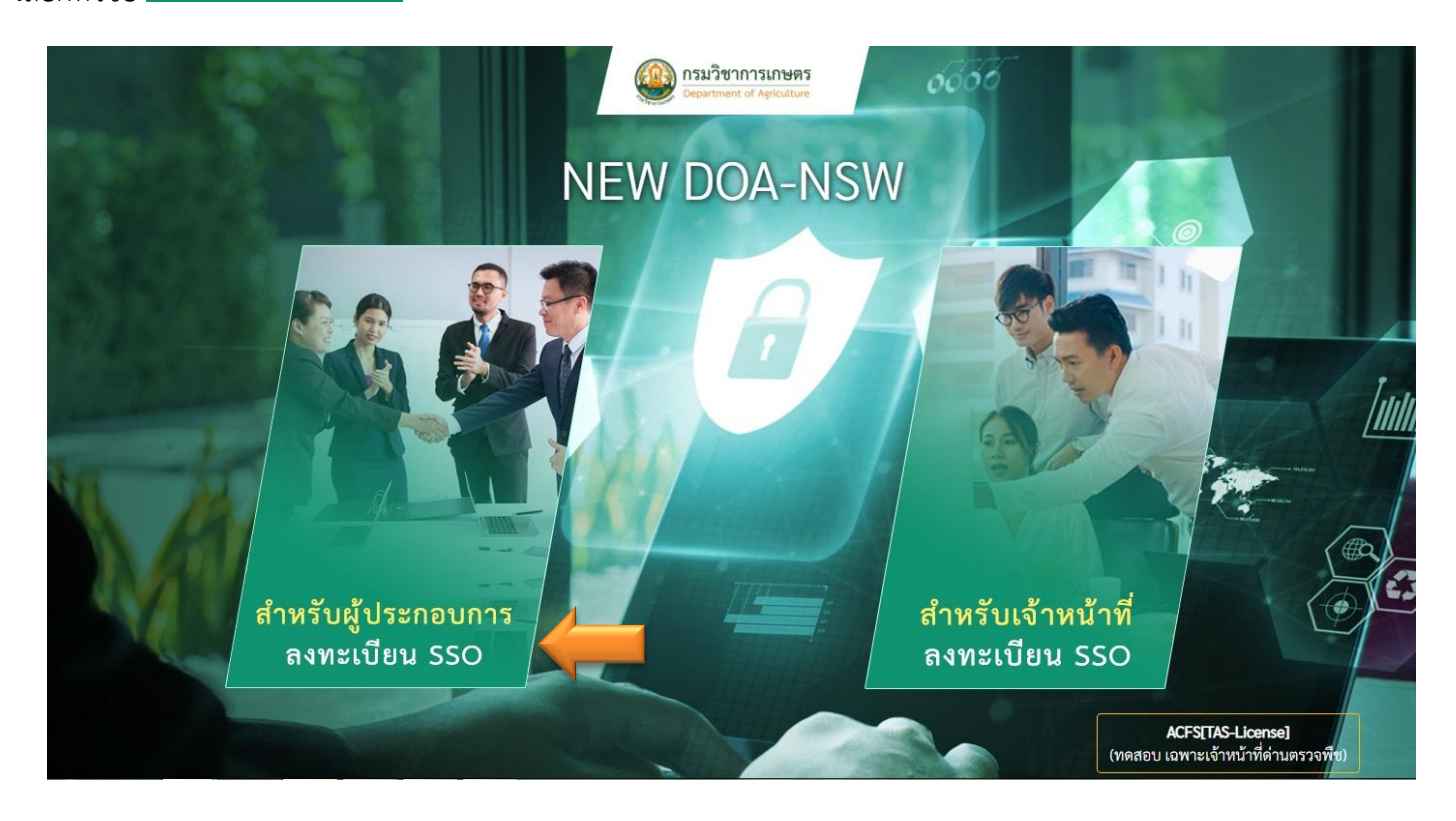

**ก่อนเข้าใช้งานครั้งแรก** ต้องลงทะเบียน เพื่อยืนยันตัวตน เมื่อลงทะเบียนแล้ว ระบบจะตั้ง ชื่อผู้ใช้งาน (username) เป็นเลข บัตรประชาชน หรือ เลขนิติบุคคลอื่น และรหัสผ่าน (password) ไปยัง E-mail ที่ได้ลงทะเบียนไว้

การเข้าใช้งานครั้งแรก กรอกชื่อผู้ใช้งาน และกรอกรหัสผ่าน ตามที่ได้รับแจ้งใน E-mail เมื่อเข้าใช้งานท่านสามารถเปลี่ยน รหัสผ่านได้ที่เมนู "แก้ไขโปรไฟล์"

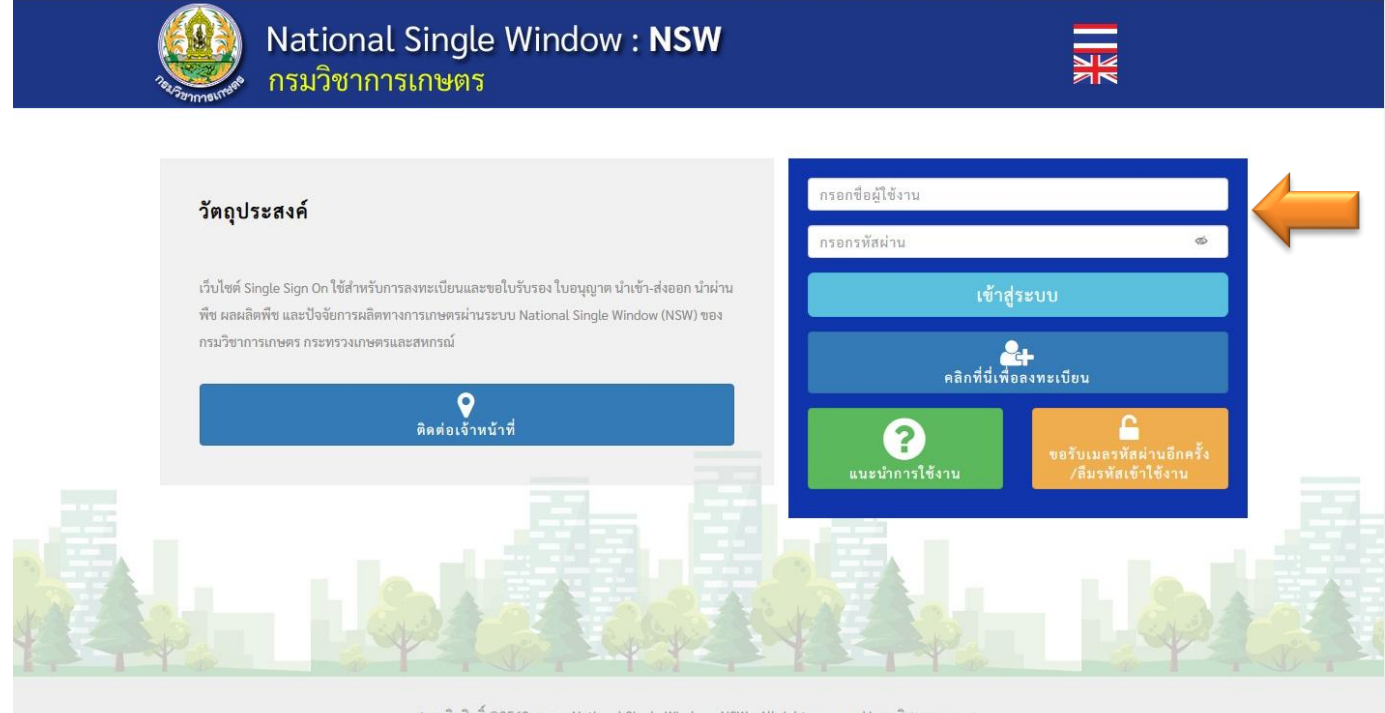

สงวนลิขสิทธิ์ ©2563- ระบบ National Single Window : NSW - All rights reserved | กรมวิชาการเกษตร

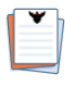

เข้าใช้งาน ระบบจะแสดงหน้าแรก เลือกหัวข้อ "ใ**บอนุญาต/ทะเบียน**" เมอนุญาต/ทะเบียน

| ระบบบูรณาการและปรับปรุงประ<br>ผลิดผลพืช และปัจจัยการผลิดง | สิทธิภาพเชื่อมโยงข้อมูลแบบอิเล็ก<br>ทงการเกษตร ผ่านระบบ Nationa | กทรอนิกส์ของใบรับรอง ใบอนุเ<br>I Single Window : NSW | บาตนำเข้า ส่งออก นำผ่าน พืช |
|-----------------------------------------------------------|-----------------------------------------------------------------|------------------------------------------------------|-----------------------------|
| รับ/มอบอำนาจ                                              | ใบอนุญาด/ทะเบียน                                                | ระบบด่านตรวจพืช                                      | จัดการข้อมูลผู้ประกอบการ    |
| อายเซ็นอิเล็กทรอนิกส์(ผู้ประกอบการ)                       |                                                                 |                                                      |                             |
|                                                           |                                                                 |                                                      |                             |

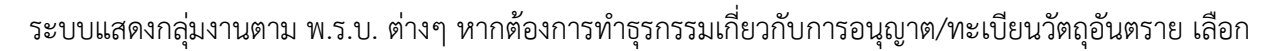

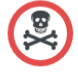

วัตถุอันตราย

🗄 รับ/มอบอำนาจ 🗸 🔠 ใบอนุญาต/พะเบียน 🗸 🔠 ระบบด่านตรวจพืช 🗸 🔠 จัดการข้อมูลผู้ประกอบการ 🗸 🗄 ลายเข็นอิเล็กพรอนิกส์(ผู้ประกอบการ)

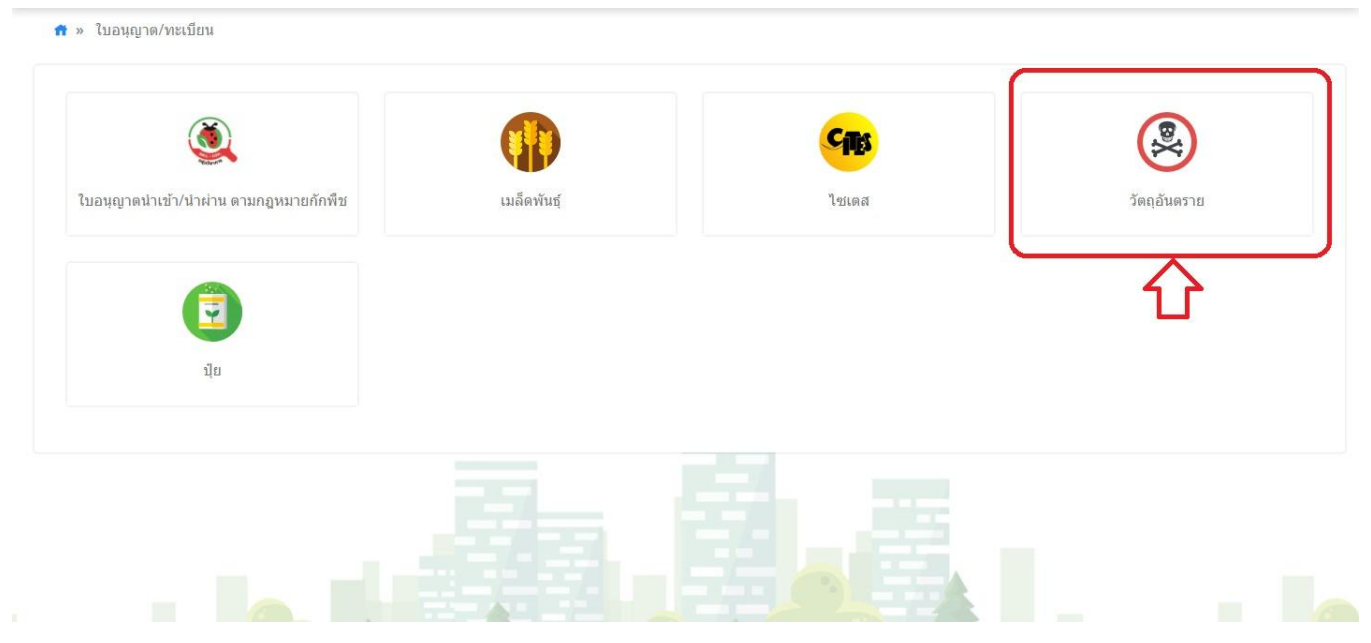

<u>กรณียื่นขอใบอนุญาตไว้ในครอบครองซึ่งวัตถุอันตราย ในระบบ NEW DOA-NSW เป็นครั้งแรก</u> ให้ดำเนินการ

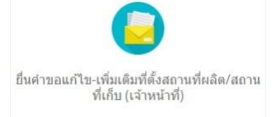

ยื่นขอเพิ่มสถานที่เก็บวัตถุอันตราย โดยไปที่ปุ่ม "**ยื่นคำขอแก้ไข-เพิ่มเติมที่ตั้งสถานที่ผลิต/สถานที่เก็บ**"

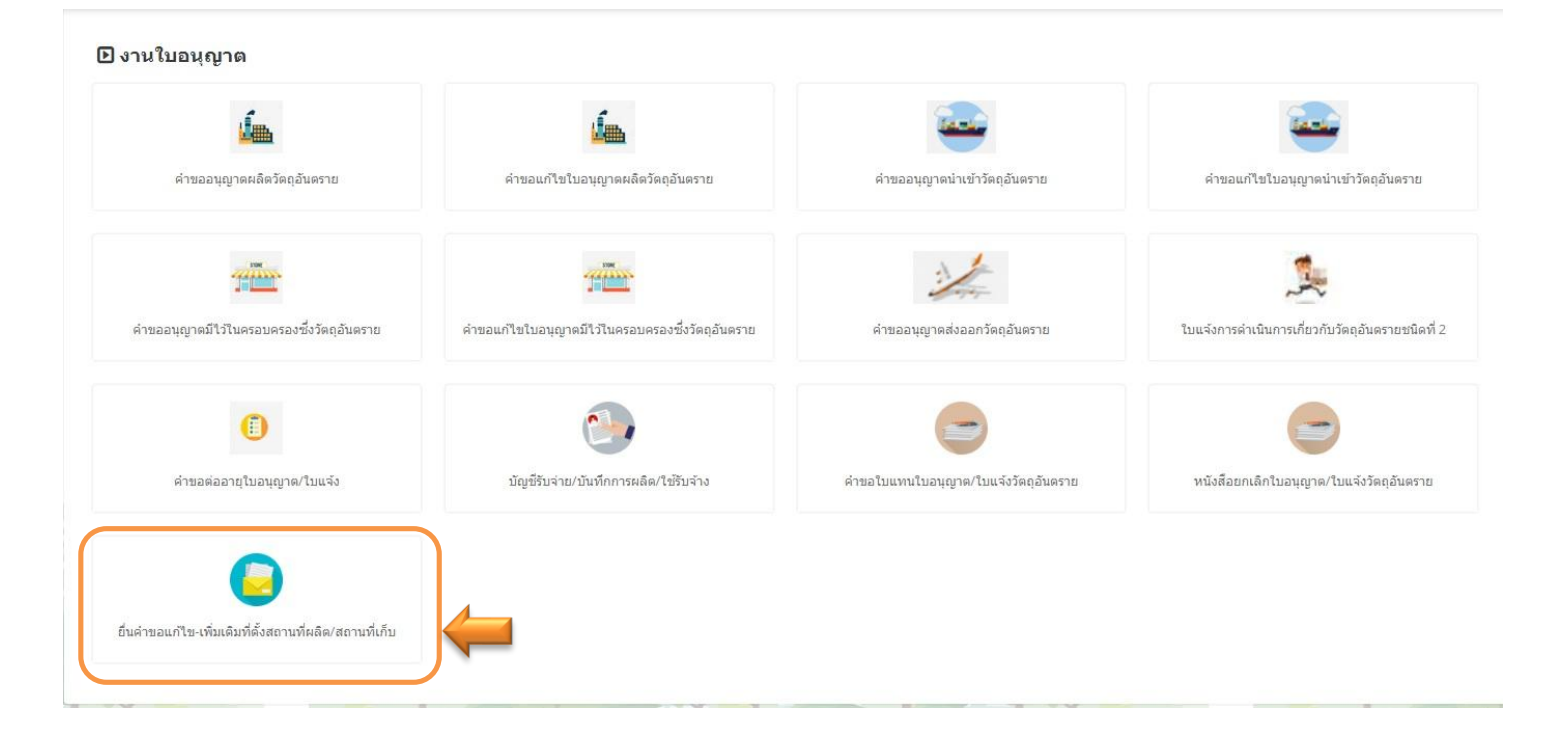

ยื่นดำขอแก้ไข-เพิ่มเติมที่ตั้งสถานที่ผลิต/สถานที่เก็บ (ดำขอ) 🕂 ยื่นคำขอ 👩 กลับหน้าหลัก Q ค้นหา วันที่ส่งคำขอ . วันที่รับคำขอ . เลขที่ส่งคำขอ สถานะ กรุณาเลือก Ŧ ชื่อผู้ประกอบการ 🔘 ขอเพิ่มสถานที่ 🔘 ขอแก้ไขสถานที่ ประเภทสถานที่ตั้ง 🔘 สถานที่ผลิตวัดถูอันตราย ประสงค์ สถานที่เก็บวัตถุอันตราย วันที่ส่งคำขอ ชื่อผู้ประกอบการ ยื่นดำขอแก้ไข-เพิ่มเติมที่ตั้งสถานที่ผลิต/สถานที่เก็บ ยื่นคำขอแก้ไข-เพิ่มเติมที่ตั้งสถานที่ผลิต/สถานที่เก็บ (คำขอ) 📅 กลับหน้าห ประสงค์\* 🧿 ขอเพิ่มสถานที่ 🔘 ขอแก้ไขสถานที่ กรณีไม่มีชื่อร้านและที่ตั้งในระบบ ้ที่ตั้งสถานที่ผลิต/เก็บรักษาวัตถุอันตราย (ใหม่) ช่องชื่อสถานที่\* พิมพ์ชื่อ กดค้นหา หากไม่มีข้อมูล **พิมพ์คำว่า อื่นๆ** ในกณีที่ต้องการเพิ่มที่ตั้งสถานที่ผลิต/เก็บรักษาวัตถุอันตราย (ใหม่) สามารถเพิ่มชื่อสถานที่ใหม่ได้โดยการเลือกระบุ ชื่อสถานที่ "อื่น ๆ" ระบบจะ แสดงช่อง "ชื่อสถานที่" ประเภทสถานที่ตั้ง\* 🔿 สถานที่ผลิตวัดถุอันตราย 🌘 สถานที่เก็บวัดถุอันตราย 📛

| กรณี ผปก. มีร้าน                                                                                                    |                                                                                                    | 🗌 เป็นสถานที่เดียวกับสถาน                                                                                  | เที่เก็บวัดถุอันตราย |                 |            | พิมพ์ชื่อ <b>เพื่อเพิ่มชื่อเข้าในระบบ</b> |
|----------------------------------------------------------------------------------------------------|----------------------------------------------------------------------------------------------------|----------------------------------------------------------------------------------------------------|----------------------|-----------------|------------|-------------------------------------------|
| ชื่อเดียวกัน แต่ต่าง                                                                                                    | ชื่อสถานที่*                                                                                                    | กรุณาเลือก                                                                                                 |                      |                 |            | •                                         |
| ที่ตั้ง ช่องสถานที่*                                                                                                    | ตั้งอยู่เลขที่ :*                                                                                                    |                                                                                                    |                      | หมู่ที่ :       |            | $\sim$                                    |
| พิมพ์ชื่อ กดเลือก                                                                                                    | ตรอก/ชอย :                                                                                                    |                                                                                                    |                      | ถนน :           |            |                                           |
| ชื่อดังกล่าว กรอก                                                                                                    | จังหวัด :*                                                                                                    | เลือกจังหวัด                                                                                               | *                    | อำเภอ/เขด :*    | เลือกฮาเภอ |                                           |
| ข้อมูลที่ตั้งและอื่นๆ                                                                                                    | ดำบล/แขวง :*                                                                                                    | เลือกต่านอ                                                                                                 | •                    | รหัสไปรษณีย์ :* |            |                                           |
| เพิ่มให้ครบถ้วน                                                                                                    |                                                                                                    |                                                                                                    |                      |                 |            |                                           |
| หมายเหตุ                                                                                                    | โทรศัพท์ :*                                                                                                    |                                                                                                    |                      | โทรสาร :        |            |                                           |
| ผู้เชี่ยวชาญ 1 คน                                                                                                    | E-mail :*                                                                                                    |                                                                                                    |                      |                 |            |                                           |
| : ที่ตั้ง                                                                                                    | สวปวะเม้าที่จ*                                                                                                    |                                                                                                    | ะมังชี้ยวชวอง ชื่อ*  |                 | 10010      |                                           |
| เถขบัตรประชาชง<br>การเก็บรักษา*                                                                                                    | นผู้เชี่ยวชาญ                                                                                                    | nşant ¥                                                                                                    | -3-1012 109 10       |                 |            |                                           |
| ใบประก                                                                                                    | าศ วันที่เริ่มใช้*                                                                                                    |                                                                                                    | <b>H</b>             | วันหมดอายุ*     |            | Ē                                         |
| สำเนาใบประกาศ<br>ปลึก/ชายส่ง ให้ไ<br>ตวบคุมการชายวั<br>ใช้/ใช้รับจ้าง ให้<br>ดวบคุมการใช้รับ<br>การเกษตร)*<br>สำเนาบัตรประจำ<br>การเก็บรักษา* | นียบัตร(ประเภทใบ<br>ข้ใบประกาศนียบัต<br>ตกุลันตราย ประเภา<br>ใช้ใบประกาศนียบัต<br>จ้างรมยากำจัดแมล<br>ด้วประชาชนของผู้ | ឧរម្ភល្មាតមារប<br>ទរមតិកថ្មតទ ស្ល័<br>ទរមតិកថ្មតទ ស្ល័<br>ទរមតិកថ្មទទ ស្ល័<br>សម័តទូអតិតមត<br>លើបរាបាល្អដៃ | เฟล์                 |                 |            |                                           |
| เอกสารแสดงกรร<br>เช่น หนังสือรับรอ<br>ให้ใช้สถานที่เก็บ<br>อนุญาตประกอบ <i>่</i>                                                              | มสิทธิ์ใช้สถานที่เก็<br>เง ,ทะเบียนบ้าน, หา<br>วัตถุอันตราย, สัญถุ<br>วิจการโรงงาน (ร.ง.                               | บวัตถุอันตราย<br>วังสือบินยอม<br>บาเช่า, ใบ<br>4) หรือ                                                     | เฟล์                 |                 |            |                                           |

| เอกสารแสดงกรรมสิทธิ์ใช้สถานที่เก็บวัดกุอันตราย<br>เช่น หนังสือรับรอง ,หะเบียนบ้าน, หนังสือฮินขอม<br>ให้ใช้สถานที่เก็บวัดกุอันตราย, สัญญาเช่า, ใบ<br>อนุญาคประกอบกิจการโรงงาน (ร.ง. 4) หรือ<br>เอกสารหลักฐานที่ระบุที่อยู่สถานที่เก็บวัดกุ<br>อันตราย* | GiáanTvia   |                           |
|----------------------------------------------------------------------------------------------------|-------------|---------------------------|
| แนบใฟล์(อื่น ๅ)                                                                                                    | 🗢 เลือกไฟส์ |                           |
| แนบใฟล์ (อื่น ๆ เพิ่มเดิม 1)                                                                                                    | 🕰 เมือกไฟล์ |                           |
| แนบไฟล์(อื่น ๆ เพิ่มเดิม 2)                                                                                                    | © เลือกไฟล์ |                           |
| แนบไฟล์(อื่น ๆ เพิ่มเดิม 3)                                                                                                    | 🗢 เลือกไฟล์ |                           |
|                                                                                                    |             |                           |
|                                                                                                    |             | 📕 บันทึกชั่วคราว 🗸 บันทึก |

เมื่อกรอกรายละเอียดข้อมูล และแนบไฟล์เอกสาร\* ครบถ้วนแล้ว หากยังไม่ต้องการส่งคำขอ สามารถกด "บันทึกชั่วคราว" ระบบจะบันทึกร่างคำขอ หากต้องการแก้ไขข้อมูลอื่นใด กลับไปที่หน้าแรก เลือกรายการคำขอ สถานะ "บันทึกร่าง" กดปุ่มสีเขียว ดำเนินการ เพื่อแก้ไข/เพิ่มเติมข้อมูล หากดำเนินการเสร็จสิ้น กด √ บันทึก = ส่งคำขอ

เมื่อพนักงานเจ้าหน้าที่ กดอนุมัติคำขอเพิ่มเติมสถานที่เก็บรักษาวัตถุอันตรายแล้ว ให้ดำเนินการยื่นคำขอมีไว้ในครอบครอง ซึ่งวัตถุอันตรายต่อไป โดยไปที่

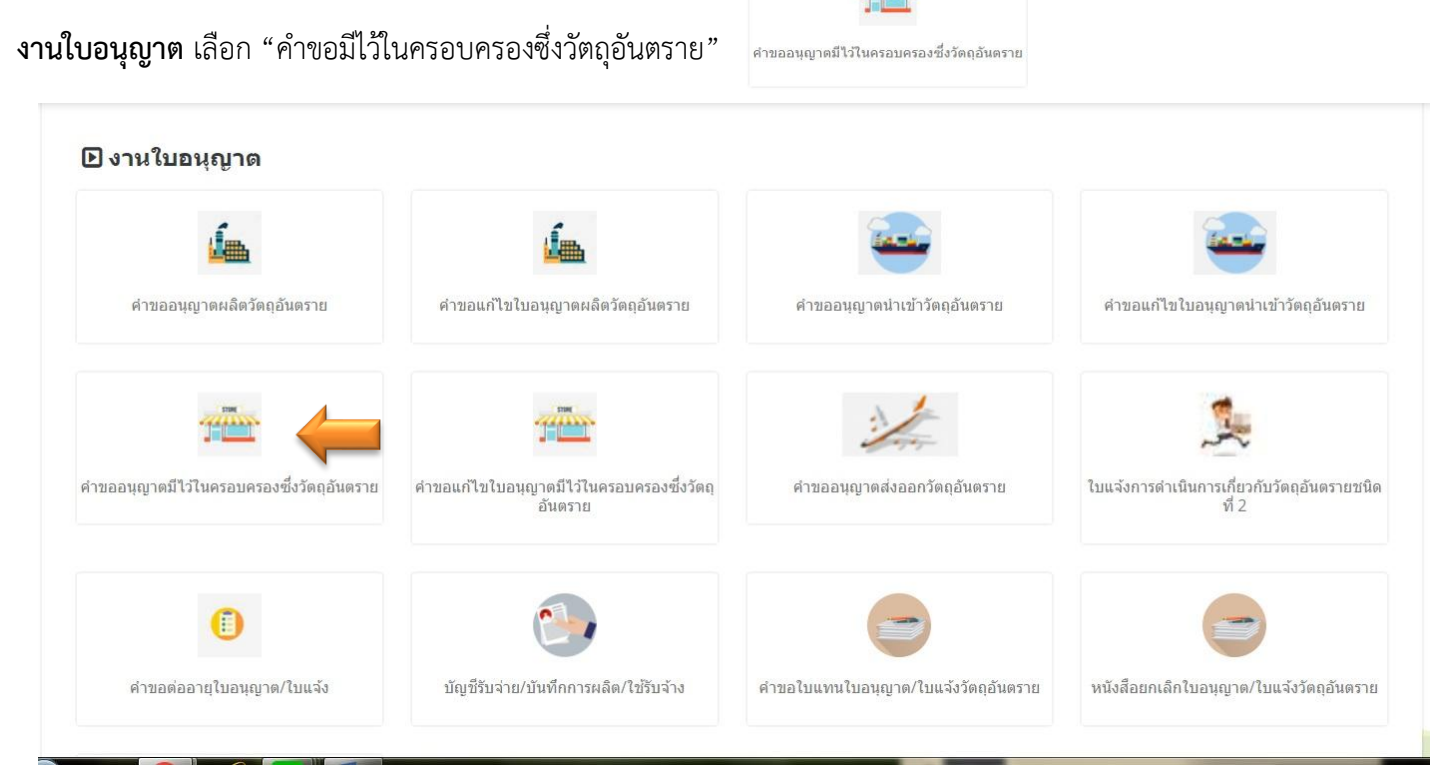

| กด |
|----|
| กด |

|                     | ดำขออนุญ      | าดมีไว้ในดร   | อบครองซึ่งว่  | <b>ดัตถุอันตราย</b> |            |              |             | + ยืนต | ราชอ 🔒 กลับหน้าหลั |
|---------------------|---------------|---------------|---------------|---------------------|------------|--------------|-------------|--------|--------------------|
| Q คันห <sup>ะ</sup> | 1             |               |               |                     |            |              |             |        |                    |
|                     | วันที่ส่งคำขอ |               |               | <b>m</b>            | ถึงวัน     | ที           |             |        |                    |
|                     | เลขที่ส่งคำขอ |               |               |                     | ເຄນໃນວນຸญາ | Ø            |             |        |                    |
|                     | วัดฤประสงค์   | กรุณาเลือก    |               | *                   | สถาน       | ะ กรุณาเลือก |             | •      |                    |
|                     |               |               |               | 0.00                | O PESET    |              |             |        |                    |
|                     |               |               |               |                     | P ALSET    |              |             |        |                    |
| ลำดับ               | วันที่ส่งคำขอ | เลขที่ส่งคำขอ | เลขที่รับคำขอ | ผู้ประกอบก          | าร         | วัตถุประสงค์ | เลขใบอนุญาด | สถานะ  |                    |

**ระบบจะแสดงรายละเอียด** ข้อมูลผู้ประกอบการ/ข้อมูลสถานที่เก็บรักษาวัตถุอันตราย/ข้อมูลขออนุญาตครอบครองวัตถุอันตราย

| <b>กรอกข้อมูลยื่นแ</b><br>คำขออนุญาตมีไว้ในผ | เ <b>บบคำขอ</b><br>จรอบครองซึ่งวัตถุอันตราย |                           |                     |                |
|----------------------------------------------|---------------------------------------------|---------------------------|---------------------|----------------|
|                                              |                                             |                           |                     | 📅 กลับหน้าหลัก |
|                                              |                                             |                           |                     |                |
|                                              |                                             | วับที่                    |                     |                |
|                                              |                                             |                           | 11/05/2565          |                |
|                                              | 2                                           | d min a multiple Kanka (  | an dur              |                |
| ข้อมูลผู้ประกอบการ                           | งอที่ยงจะยื่มพงท.เง.                        | ากพ ผบก. สงทะเบยน รานคา / | นตบุคคล/ อน ๆ       |                |
| ข้าพเจ้า                                     | บริษัท จำกัด                                | อายุ                      | 1                   |                |
|                                              | (ນຸດຕລະແນດາ/ນີລິນຸດດລ)                      |                           |                     |                |
| สัญชาติ                                      |                                             | เลขประจำตัวผู้เสียภาษี    | 0*** ****76         |                |
| สถานที่ติดด่อของข้าพเจ้าตั้งอยู่เลข<br>ฉ่    | 1                                           | หมู่ที                    |                     |                |
| и                                            |                                             |                           |                     |                |
| ตรอก/ชอย                                     | บรมราชชนนี 39                               | ถนน                       | บรมราชชนนี          |                |
| ตำบล/แขวง                                    | ดลิงขัน                                     | อำเภอ/เขต                 | ดลิงขัน             |                |
| จังหวัด                                      | กรุงเทพมหานคร                               | รหัสไปรษณีย์              | 10170               |                |
| โทรศัพท์                                     | 02-435 -8                                   | โทรสาร                    | 02-435-: -8 nia 125 |                |
| E-mail                                       | info@co.th                                  |                           |                     | <i>u</i>       |

พิมพ์ชื่อสถานที่เก็บรักษาวัตถุอันตรายที่ได้รับการอนุมัติ หรือสถานที่ฯ ที่มีในระบบ เลือกชื่อ ระบบจะแสดงข้อมูลทั้งหมด

| ห เทพบหงถุฎธที่ต เทยใบเ                 | าอง เบรดยนดาขอ ทบุม "ยนด                | าขอแก เข-เพมเดมทดงลถานทผลด/ลถ                    | านทเกบ" เมอ จนท. อนุมตดาขอแ                 | ลว เบรดกลบมาเลอกขอมูลดงกลาว<br>       |
|-----------------------------------------|-----------------------------------------|--------------------------------------------------|---------------------------------------------|---------------------------------------|
| อสถานที่เก็บรักษาวัตฤอันตราย*           | กรุณาเลือก                              |                                                  |                                             |                                       |
| ที่ตั้ง *                               | ٩                                       |                                                  |                                             |                                       |
| ดั้งอยู่เลขที                           |                                         |                                                  | สมู่ที่                                     |                                       |
| ตรอก/ชอย                                |                                         |                                                  | ถนน                                         |                                       |
| จังหวัด*                                |                                         | อำเภอ/                                           | ไขด                                         |                                       |
| ด้าบล/แขวง                              |                                         | รหัสไปรษ                                         | ณีย์                                        |                                       |
| โทรศัพท์                                |                                         | ໂນຣ                                              | สาร                                         |                                       |
| E-mail                                  |                                         |                                                  |                                             |                                       |
| เชี่ยวชาญหรือบุคลากรเฉพาะรับผิด<br>อบฯ) | ชอบสำหรับการเก็บรักษา/การใช้รับจ้าง (ใน | กรณีที่มีประกาศฯ ออกดามความในมาตรา 20 (2) แห่งพร | ะราชบัญญัติวัตถุอันตราย พ.ศ. 2535 กำหนดให้เ | ข้องมีผู้เชี่ยวขาญหรือบุคลากรเฉพาะรับ |
| ผ้เชี่ยวชาญ                             |                                         |                                                  |                                             |                                       |

| <form></form>                                                                                                    | ร<br>(<br>ชายปลีก (<br>(ระบุ)<br>ร<br>หะเบียนเลชท์                                                                                                    | ออบุญาตมีไว้ในครอบครองซึ่งวัดฤอันตราย โดยมีวัดฤประสงค์ในการครอบครองเพื่อ*<br>) ขายปลีก vายไข v ขนส่ง ti ti tiชีบจำง อื่น ๆ<br>) ไม่มีเงื่อนใข มีเงื่อนใข (สารจำกัดการใช้)<br>ยาย<br>อวัตถูอันตราย (1) ที่ขออบุญาตมีไว้ในครอบครอง<br>ได้รับการยกเว้นไม่ต่อมแจ้งตามประกาศกระทรวงเกษตรและสหกรณ์<br>อหางการค้าของวัตถุอันตราย (2) ที่ขออบุญาตมีไว้ในครอบครอง | ไม่ขาย สารจำกัดการใช้ (ไกลโฟเซต)<br>กดเลือก ขายปลีก >> ไม่มีเงื่อนไข |
|----------------------------------------------------------------------------------------------------|----------------------------------------------------------------------------------------------------|----------------------------------------------------------------------------------------------------|----------------------------------------------------------------------|
| <pre>sum in the function of the second second secon</pre> | ชายปลีก (<br>(ระบุ)<br>ร่<br>หะเบียนเลชท์                                                                                                    | ) ไม่มีเงื่อนไข ขึ้นเงื่อนไข (สารจ่ากัดการไข้)<br>ขาย<br>อวัตถุอันตราย (1) ที่ขออนุญาณมีไว้ในครอบครอง<br>ได้วับการยกเว้นไม่ต่องแจ้งตามประกาศกระทรวงเกษตรและสหกรณ์<br>อหางการค้าของวัตถุอันตราย (2) ที่ขออนุญาณมีไว้ในครอบครอง                                                                                                    | กดเลือก ขายปลีก >> ไม่มีเงื่อนไข                                     |
| <pre></pre>                                                                                                    | (ระบุ)<br>ช่<br>หะเบียนเลชที่                                                                                                    | ขาย<br>อวัดถุอันตราย (1) ที่ขออนุญาตมีไว้ในครอบครอง<br>ได้วับการยกเว้มไม่ต่องแจ้งตามประกาศกระทรวงเกษตรและสหกรณ์<br>มหางการค้าของวัดถุอันตราย (2) ที่ขออนุญาตมีไว้ในครอบครอง                                                                                                    |                                                                      |
| Advance     Advance                                                                                                    | ร<br>จั<br>หะเบียนเลซที                                                                                                    | อวัตถุอันตราย (1) ที่ขออนุญาตมีไว้ในครอบครอง<br>ได้วับการยกเว้นให่ต่องแจ้งตามประกาศกระทรวงเกษตรและสหกรณ์<br>อหางการค้าของวัตถุอันตราย (2) ที่ขออนุญาตมีไว้ในครอบครอง                                                                                                    | 1                                                                    |
| Information of the solution of the solution of the                   | ร่<br>หะเบียนเลซท์                                                                                                    | ใต้วับการยกเว้มไม่ต่องแจ้งตามประกาศกระทรวงเกษตรและสหกรณ์<br>อหางการค้าของวัดฤอันตราย (2) ที่ขออนุญาตมีไว้ในครอบครอง                                                                                                    | 1                                                                    |
| Samanyad was taqduuru (2) disaugun diffuscioneau   waduurad   Jiharun yada was taqduuru (2) disaugun diffuscioneau   Innu wata was taqduuru (2) disaugun diffuscioneau   innu wata was taqduuru (2) disaugun diffuscioneau   innu wata was taqduuru (2) disaugun diffusci                                                                                                    | หะเบียนเลขที่                                                                                                    | อหางการค้าของวัตถุอันตราย (2) ที่ขออนุญาตมีไว้ในครอบครอง                                                                                                    |                                                                      |
|                                                                                                    | ทะเบียนเลขที่                                                                                                    |                                                                                                    |                                                                      |
| utinum   utinum   utinum <td>ทะเบียนเลขที</td> <td></td> <td></td>                                                                                                    | ทะเบียนเลขที                                                                                                    |                                                                                                    |                                                                      |
| bhannseauseseruquq     niamribuirusennoverus     erusuir   tiviii                                                                                                    |                                                                                                    |                                                                                                    |                                                                      |
| Image:       Image:                                                                                                    | ปริมาณการครอบครองรวมสูงสุด                                                                                                    | <u> </u>                                                                                                    | หน่วย เมตริกตัน × 👻                                                  |
| castruguga                                                                                                    | ันที่เฉพาะในส่วนของการครอบ                                                                                                    | ตารางเมตร 🤇 🔲 ระบุ                                                                                                    | ปริมาณฯ พื้นที่ 🔨                                                    |
| โปหมายงานมางให้สะมารางใหญ่สร้านขึ้นแบบโหรา)<br>มกสารแบบ<br>สมธัสร้านเงิงไปสะยอบแอกรางประกอบสารขอมญาต (1) ส์ต่อไปส์<br>                                                                                                    | รองรวมสูงสุด                                                                                                    | N                                                                                                    | U                                                                    |
|                                                                                                    | ถ้ามีหลายรายการให้ระบุว่า "ดังบัญชีรายข่                                                                                                    | อแนบท้าย")                                                                                                    | 1 เมตริกตัน = 1000                                                   |
|                                                                                                    |                                                                                                    |                                                                                                    |                                                                      |
| มกับวิ่าที่หรือรับสองรายรายอายุญาณ (3) ดังต่อไปวิ่<br>เกมบริจาที่หรือรับสองรายอายุญาณ (3) ดังต่อไปวิ่<br>  ค่ามนายนังสมในรายอายุญาณ (3) ดังต่อไปวิ่<br>  ค่ามนายนังสมในร่อยรายอายุญาณใหม่มาในที่หรือรับสองของรา<br>  ค่ามนายนังสมให้เรียมรองรายที่กับที่การร้อยโมตรายออนขางเสียง<br>  ค่ามนายนายสมให้ระยะคระวัยอุปันตราย (1 at at)<br>  ค่ามนายนายสมให้ระยะหรือรัยอุปันตราย (1 at at)<br>  ค่ามนายนายสมให้ระยะหรือรัยอุปันตรายอายุญาณยายสายคระยะ<br>สมโรงสนมารณ์ขึ้มอียมออนให้เรียมายังสายอายุมารสังหมายสายคระยะ<br>สมโรงสนมารณ์ขึ้มอียมออกรณ์ที่งรายอายุมารสายหมายสังคมโรงสุมตราย<br>สมโรงสนมารณ์ขึ้มต้อยมออกรณ์ที่งรายกรณา ให้ระยุขตราะชิ้งสุมตราย<br>กลายประกอบโรงส์มออมูกแต่งสามร้องสมบังสามารณายายระยะกายสองญาตยิการเปลี่ยนแปลงร้อยวามไปรากจะมีมะดีมาให้กลอยอบไว้<br> ได้สด้องมาย ?ในประวามที่สองวามที่สองราย                                                                                                    | เอกสารแนบ                                                                                                    |                                                                                                    |                                                                      |
| อกสำรนมม<br>แก้เนื้อรัทพร้าได้สรยมอบสราประกอบสราชอนถูกและรังสังสุมธรรร้องหลางด้าว<br>   สำเภานิตะเป็นรราชไม่ระราชแต่งแก้แต่งสังญี่มระร้องหลางด้าว<br>   สำเภานิตะเป็นแต่งสัมมรองกระดงระเป็ดแป็นดีปัตตคล<br>   สำเภานิตะเป็นแต่งสัมมรองกระโดยเป็นตรายและปริเวณข้างเดือง<br>   หรือส้อยอยไทนจ<br>   หรือส้อยอยไทนจ<br>   หรือส้อยอยไทนจ<br>   หรือส้อยอยไทนจ<br>   หรือส้อยอยไทนจ<br>   หรือส้อยอยไทนจ<br>   หรือส้อยอยไทนจ<br>   หรือส้อยอยไทนจ<br>   หรือส้อยอยไทนจ<br>   สำเภานิตะหรือโตย์อยู่มานกระบบแต่งระบบเลงทะวัชส์อย่ายการการการตระ<br>  <br>สำเภานิตะหรือเมืองผู้มายการสะบบต่องหลาย (Data)<br>   หรือส้อยอยไทนจะหรือสัญญาะปายสามที่                                                                                                    |                                                                                                    |                                                                                                    |                                                                      |
| <ul> <li>สำนวาหนังสีสอีบของการสะทางเมือนเป็นใน้ยันคล</li> <li>สำนวงในทรงอัยมาที่เกิมการรัฐสต้างทั้น (ก.พ. 20)</li> <li>แทนที่สั่งขอปแสดงสถานที่เกิมการร้อยของสามที่เกิมการร้อยของสามที่เกิมการร้อยของสามที่เกิมการร้อยของสามที่</li> <li>ทั้งส้อมของสามาล</li> <li>คำขออบญาตมีไว้ครอบครองร้อยอุขันตราย (วย.๗)</li> <li>หนังสื่อขอบอย่างให้ปะสถานที่เกิม หรือหนังสือสัญญาแข่าสถานที</li> <li>สำนวงในระกรรษณ์แข้งผู้มำนกกระยบอบผู้ความคุณการสำหน่ายวัตถุอันตรายการกระยะ</li> <li>ร้องส่วนการพื้อระอบครองกระ/โรงงานสุดสามกรรม ให้ระบุเฉพาะชื่อของการหล้า</li> <li>สารสามรามกันติดสอบของกรม ในระบุเฉพาะชื่อของการหล้า</li> <li>สารสามรามกันติดสอบของกรม</li> <li>ร้องสามาในการของกรมกระอาบารของบุญาตลร์งแรกหรือกรณ์ในที่เอกสารประกอบตาวขออบุญาณภารเปลี่ยนแปลงช้อดวามไปจากฉบับเดิมที่ได้เดยมอบไว้</li> <li>นำสันส์องหมาย ? ในช่อง ? หน้าช้อดวามที่ต้องการ</li> </ul>                                                                                                    | มกันนี้ข้าพเจ้าได้ส่งมอบเอกสารประกอบผ่าของ<br>สำเนาบัตรประชาจับประชา                                                                                                    | นุญาต (3) ดังต่อไปนี้<br>น/สำนาโบสำคัญประชำตัวคนต่างต่าว                                                                                                    |                                                                      |
| <ul> <li>สำนาโบระบัยนการีมูลล่างกัน (ภ.พ. 20)</li> <li>แหงที่ด้รอบแสดงสถางที่เก็บก็จารโตอุจันตรายและหลังอย่างเดือง</li> <li>หรังด้อยอบร่างการ</li> <li>สำรออมอุญาตมีไว้ครอบครองรัตอุจันตราย (วอ.ฮ)</li> <li>หรังด้อยบอบไท้ใช่ตรามที่เก็บ หรือหนังสือสัญญาแข่งสถานที่</li> <li>สำรออมอุญาตมีไว้ครอบครองรัตอุจันตราย (วอ.ฮ)</li> <li>หนังสือยันขอมให้ใช่สถานที่เก็บ หรือหนังสือสัญญาแข่งสถานที่</li> <li>สำรออมอุญาตมีไว้ครอบครองรัตอุจันตราย (วอ.ฮ)</li> <li>สำรออมอุญาตมีไว้ครอบครองรัตอุจันตราย (วอ.ฮ)</li> <li>สำรออมอุญาตมีไว้ครอบครองรัตอุจันตราย (วอ.ฮ)</li> <li>สำรออมอุญาตมีได้รอบหรองรัตอุจันตราย (วอ.ฮ)</li> <li>สำรออมอุญาตมีได้รอบครองรัตอุจันตราย (วอ.ฮ)</li> <li>สำรออมอุญาตลีงรายไปสรามที่เอื้อสามที่เริ่ม หรือหนังสือสัญญาแข่งสามที่</li> <li>สำนาประการหนียนี้สอนของกรมโรงงานอุตสามกรรม ให้ระบุเฉพาะชื่อโตอุจันตราย<br/>สอยันตรายในความรับติครอบของกรมโรงงานอุตสามกรรม ให้ระบุเฉพาะชื่อโตอุบัตราย<br/>สอยันตรายในความรับติครอบของกรมโรงงานอุตสามกรรม ให้ระบุเฉพาะชื่อโตอุบัตราย<br/>สอยันตรายในความรับติครอบของกรมโรงงานอุตสามกรรม ให้ระบุเฉพาะชื่อกงารถ้า<br/>ออมอินตรายในความรับติครอบของกรมโรงงานอุตสามกรรม ให้ระบุเฉพาะชื่อโตอุกอุบตราย<br/>ออมอุญาตมีการเปลี่ยนแปลงข้อตรามไปจากจบับเติมที่ได้เดยมอบไว้<br/>เปลี่ยุตร้องแนาย ? ในช่อง ? หน้าชื่อความที่ต้องการ</li> </ul>                                                                                                    | สำเนาหนังสือรับรองการจะ                                                                                                    | กะเมือนเป็นนิตินคคล                                                                                                    |                                                                      |
| <ul> <li>แหนที่ดี้งของแสดงสถานที่เก็บรักษาวัดอุบันตรายและบริเวลเข่างเดียง</li> <li>หนึ่งคือมอบอ่านาว</li> <li>ทั้งเพื่อมอบอ่านาว</li> <li>ทั้งเพื่อมอบอ่านาว</li> <li>หนึ่งคือมอบอ่านให้สถานที่เก็บ หรือหนังสือสัญญาแข่าสถานที่</li> <li>สำเนาประกาศนียบัตรผู้ผ่านการอบอมผู้ควบคุณการจำหน่ายวัตอุบันตราย</li> <li>สำเนาประกาศนียบัตรผู้ผ่านการอบอมผู้ควบคุณการจำหน่ายวัตอุบันตราย</li> <li>สำเนาประกาศนียบัตรผู้ผ่านการอบอมผู้ควบคุณการจำหน่ายวัตอุบันตราย</li> <li>สำเนาประกาศนียบัตรผู้ผ่านการอบอมผู้ควบคุณการจำหน่ายวัตอุบันตราย</li> <li>สำเนาประกาศนียบัตรผู้ผ่านการอบอมผู้ควบคุณการจำหน่ายวัตอุบันตราย</li> <li>สำเนาประกาศนียบัตรผู้ควบคุณการจำหน่ายวัตอุบันตราย</li> <li>สำเนาประกาศนียบัตรผู้สามารถามกรรมาบารและขา ให้ระบุเฉพาะชื่อหางการคล้า</li> <li>สองสารประกอบอายสามารถามารของการ</li> <li>ให้ส่อคร้องการ</li> </ul>                                                                                                    | ลำเนาโบทะเบียนภาษีมลด                                                                                                    | เพิ่ม (ภ.พ. 20)                                                                                                    |                                                                      |
| <ul> <li>หนึ่งสือสมอบข้านาจ</li> <li>หนึ่งสือสัมอบข้านาจ</li> <li>หนึ่งสืออื่นออนให้ใช้สถานที่เก็บ หรือหนึ่งสือสัญญาแข่าสถานที</li> <li>สำเนาประกาศนี้อยังอนให้ใช้สถานที่เก็บ หรือหนึ่งสือสัญญาแข่าสถานที</li> <li>สำเนาประกาศนี้อยังอนให้ใช้สถานที่เก็บ หรือหนึ่งสือสัญญาแข่าสถานที</li> <li>สำเนาประกาศนี้อยังอนให้ใช้สถานที่เก็บ หรือหนึ่งสือสัญญาแข่าสถานที</li> <li>สำเนาประกาศนี้อยังอนให้ใช้สถานที่เก็บ หรือหนึ่งสือสัญญาแข่าสถานที</li> <li>สำเนาประกาศนี้อยังอนให้ใช้สถานที่เก็บ หรือหนึ่งสือสัญญาแข่าสถานที่</li> <li>สำเนาประกาศนี้อยังอนให้ใช้สถานที่เก็บ หรือหนึ่งสือสัญญาแข่าสถานที่</li> <li>สำเนาประกาศนี้อยังอนให้ใช้สถานที่เก็บ หรือหนึ่งสองสัญญาแต่สถานที่</li> <li>สำเนาประกาศนี้อย่างอนให้เช่าสองกระจำหน่ายวิจกอินตราย</li> <li>สองสถายในความรับเด็สสอบของกระโรงงานอุลสานกรรม ให้ระบุเฉพาะชื่อจาดหรือ</li> <li>สองสถายในความรับเด็สสอบของกระโรงงานอุลสานกรรม ให้ระบุเฉพาะชื่อหางกระจำ</li> <li>กล้างประกอบการของรองกระทรงกรรม</li> <li>สามาประกอบและกรรมแนดพาะกรรรมออนญาตตรังแรกหรือกรณ์ในที่เอกสารประกอยตาขออนญาตมีการเปลี่ยนแปลงข้อความใปจากฉบับเดิมที่ได้โดยนอบไว้</li> <li>สามที่สองการ</li> </ul>                                                                                                    |                                                                                                    | ຕົ້ນຮັກສາວັສຄຄັ້ນສະາຍແລະນະເວລເຫຼ່າະເອັຍ                                                                                                    |                                                                      |
| <ul> <li>ด้างของมูญาดมีใร้หรองครองวัตถุอันตราย (วอ.๗)</li> <li>หนึ่งสืออันของให้ใช้สถานที่เก็บ หรือหนึ่งสือตัญญาเข่าสถานที่.</li> <li>สำเนาประกาศนึยบัตรผู้ผ่านการอยรมผู้ค่วมคุมการรำหน่ายวัตถุอันตราย<br/>สำเนาประกาศนึยบัตรผู้ผ่านการอยรมผู้ค่วมคุมการรำหน่ายวัตถุอันตราย<br/>สอร์มตรายในความรับคิดชอบของกรมโรงงานอุดสาหกรรม ให้ระบุเฉพาะชื่อวัตถุอันตราย<br/>สอร์มตรายในความรับคิดชอบของกรมโรงงานอุดสาหกรรม ให้ระบุเฉพาะชื่อวัตถุอันตราย<br/>สอร์มตรายในความรับคิดชอบของกรมโรงงานอุดสาหกรรม ให้ระบุเฉพาะชื่อมาจการตัว<br/>กลางประกอบในความรับคิดชอบของกรมโรงงานอุดสาหกรรม ให้ระบุเฉพาะชื่อมาจการตัว<br/>กลางประกอบในความรับคิดชอบของกรมโรงงานอุดสาหกรรม ให้ระบุเฉพาะชื่อมาจการตัว<br/>เกลางประกอบของอุญาตจังกราวจังสนัดอิยมแบบเฉพาะการขออยญาตตร์งแรกหรือกรณ์ในที่เอกสารประกอบตาขออนุญาตมีการเปลี่ยนแปลงข้อความไปจากฉบับเดิมที่ได้เดยมอบไว้<br/>ให้แต่ร้องหนาย ? ในช่อง ? หน้าข้อความที่ต้องการ</li> </ul>                                                                                                    | หนังสือมอบอำหาจ                                                                                                    |                                                                                                    |                                                                      |
| <ul> <li>หรังสือขันของให้ใช้สถานที่เก็บ หรือหรังสือสัญญาเข่าสถานที่</li> <li>ตำเนาประกาศมีขบัตรมุ่มานกรอบรมมู่ด้วยคุมการจำหน่ายวัตถุอันธายทางการเกษะธร</li> <li>อประกอบการพิจารถนาด้วย (4)</li> <li>มณด<br/>มกษัณตรายในดวามรับเคิดชอบของกรมโรงงานอุดสาหกรรม ให้ระบุเฉพาะชื่อโดกอันตราย<br/>มกยันตรายในดวามรับเคิดชอบของกรมโรงงานอุดสาหกรรม ให้ระบุเฉพาะชื่อโดกอันตราย<br/>มกยันตรายในดวามรับเคิดชอบของกรมโรงงานอุดสาหกรรม ให้ระบุเฉพาะชื่อโดกอันตราย<br/>มกยันตรายในดวามรับเคิดชอบของกรมโรงงานอุดสาหกรรม ให้ระบุเฉพาะชื่อมางการด้า<br/>กรรวประกอบการทั่งสามารังสน์นอองแบบเฉพาะการชออนญาตตตั้งแรกหรือกรณ์ในห์เอกสารประกอบคาขออนุญาตมีการเปลี่ยนแปลงข้อความไปจากฉบับเดิมที่ได้เดยมอบไว้<br/>เกิสเตร็องหมาย ? ในช่อง ? หน้าข้อความที่ต้องการ</li> </ul>                                                                                                    | ด้ายออบอายุที่ไว้อะอบอะ                                                                                                    | งวัดกลับเคราย (วล)                                                                                                    |                                                                      |
| ่ สำเนาประกาศนียบัตรผู้ผ่านการอบรมผู้ดวบคุณการจำหน่ายวิตอุอันตรายทางการเกษตร<br>โอประกอบการพิจารณาด้วย (4)<br>ยาหตุ<br>ดถุอันตรายในดวามรับเกิดชอบรองครามโรงงานตุลสามกรรม ให้ระบุเฉพาะชื่อสุดอันตราย<br>คลอันตรายในดวามรับเกิดชอบของสามกการและการได้ระบุเฉพาะชื่อหางการต่า<br>อกสารประกอบตรอบสูงกลังสารทั้งหนันอ่อมแบตหางการขออนุญาตตรึ่งแรกหรือกรณิโนทีเอกสารประกอบตาขออนุญาตมีการเปลี่ยนแปลงข้อตรามไปจากฉบับเดิมที่ได้เดยมอบไว้<br>เป็สต์ตร้องนาย ? ในช่อง ? หน้าข้อตรามที่ต้องการ                                                                                                    | ทั้งสือขึ้นขอมให้ใช้สอวษ                                                                                                    | เก็บ หรือหนังสือสัตญาเข่าสถานที                                                                                                    |                                                                      |
| ร้อประกอบการพิจารณาดัวย (4)<br>ยเหตุ<br>ตกอันดายในดวามรับห์ดชอบของกรมโรงงานอุดสาหกรรม ให้ระบุเฉพาะชื่อวัดกุอันดราย<br>ตกอันดรายในดวามรับห์ดอบของสา าหักงานอณะกรรมการอาหารมอะบา ให้ระบุเฉพาะชื่อหางการด้า<br>อกสารประกอบค าซออนุญาตตั้งกล่าวข้างต้นต้องแบบเฉพาะการขออนุญาตตรีกรณ์ในที่เอกสารประกอบค าซออนุญาตมีการเปลี่ยนแปลงข้อความไปจากฉบับเดิมที่ได้เคยมอบไว้<br>นโสเตร็องแบบย ? ในช่อง ? หน้าข้อความที่ต้องการ                                                                                                    | ส่วยงารโละควรณีแก้คะนี้ประ                                                                                                    | การอาเรเนื่อวนอนการส่วนน่ายว้อกอันอรายบางการเกษคร                                                                                                    |                                                                      |
| ขยนดุ<br>โดกอันดรายบทารทรารแรงหวัยเรื่องงานอุดสาแกรรม ให้ระบุเฉพาะชื่อวัดกอันดราย<br>โดกอันดรายในความรับผิดชอบของสานก็กงานตณะกรรมการอาหารและยา ให้ระบุเฉพาะชื่อหางการดำ<br>อกสารประกอบดาวขออนุญาตสังกล่าวข้างต้นต้องแบบเฉพาะการขออนุญาตครึ่งแรกหรือกรณ์ในห์เอกสารประกอบดาขออนุญาตมีการเปลี่ยนแปลงข้อตวามไปจากฉบับเต็มที่ได้เดยมอบไว้<br>น่ไส่เครื่องหมาย ? ในช่อง ? หน้าข้อความที่ต้องการ                                                                                                    | การการการการการการการการการการการการการก                                                                                                    |                                                                                                    |                                                                      |
| ยแหล<br>แตกมีและรายในความรับเคิดชอบของครมโรงงานอุคสาเกรรม ให้ระบุเฉพาะชื่อทางการค้า<br>โดกอินตรายในความรับเคิดชอบของสานักงานคณะกรรมการอาหารของนาาโห้ระบุเฉพาะชื่อทางการค้า<br>อกสารประกอบค วขออนุญาตตั้งกล่าวข้างต้นต้องแบบเฉพาะการขออนุญาตครั้งแรกหรือกรณีในที่เอกสารประกอบค าขออนุญาตมีการเปลี่ยนแปลงข้อความไปจากฉบับเต็มที่ได้เคยมอบไว้<br>มัไส่เครื่องหมาย ? ในช่อง ? หน้าข้อความที่ต้องการ                                                                                                    | unna-unnu (2014 (2014 (2014)                                                                                                    |                                                                                                    |                                                                      |
|                                                                                                    | เขเหลุ<br>วัดกูอันตรายในความรับผิดช่อบของกรมโรงงาน<br>วัดกูอันตรายในความรับผิดช่อบของส านักงานค<br>อะกสารประกอบค าขออนุญาตตั้งกล่าวข้างต้นดี<br>ให้ไส่เตรื้องหมาย ? ในช่อง ? หน้าข้อความที่ต้อง | เดสาแกรรม ไปรับบุเฉพาะชื่อวัดกอันเดราย<br>นะกรรมการอาหารและยา ไม้ระบุเฉพาะชื่อมางการด้า<br>งแบบเฉพาะการขออนุญาตตรั้งแรกหรือกรณิในที่เอกสารประกอบด าขออนุญาตมีการเปลี่ยนแปลงข<br>าร                                                                                                    | ้อดวามไปจากฉบับเดิมที่ได้เดยมอบไว้                                   |
|                                                                                                    |                                                                                                    |                                                                                                    |                                                                      |
|                                                                                                    |                                                                                                    |                                                                                                    |                                                                      |

**เอกสารแนบ** หากไม่มีเครื่องหมาย \* กำกับ หมายถึง ระบบไม่ได้บังคับแนบ

เมื่อกรอกข้อมูลและแนบเอกสารหลักฐานครบถ้วนแล้ว จะมีปุ่ม 3 ปุ่ม ดังนี้

🗎 บันทึก 🔒 พิมพ์ PDF 🗸 ส่งศาชอ

ปุ่มสีส้ม บันทึก = บันทึกร่างคำขอ (ระบบไม่ได้ส่งคำขอ สามารถดำเนินการแก้ไข/เพิ่มเติมข้อมูลในร่างคำขอได้) เมื่อกด บันทึกแล้ว หากต้องการส่งคำขอ กดปุ่มสีเขียว √ ส่งคำขอ ทุกครั้ง

ปุ่มสีฟ้า พิมพ์ PDF = พิมพ์ใบคำขอ แบบ วอ. 7 เพื่อดูความความถูกต้องของคำขอก่อนส่งคำขอ

ปุ่มสีเขียว ส่งคำขอ = ส่งคำขอ (หากตรวจสอบแล้วว่าข้อมูลถูกต้อง ไม่จำเป็นต้องกดบันทึกได้ สามารถกดส่งคำขอได้เลย เมื่อกดส่งแล้วจะไม่สามารถดำเนินการได้อีก)

## ตัวอย่างใบอนุญาตคำขออนุญาตมีไว้ในครอบครองซึ่งวัตถุอันตราย แบบ วอ .7

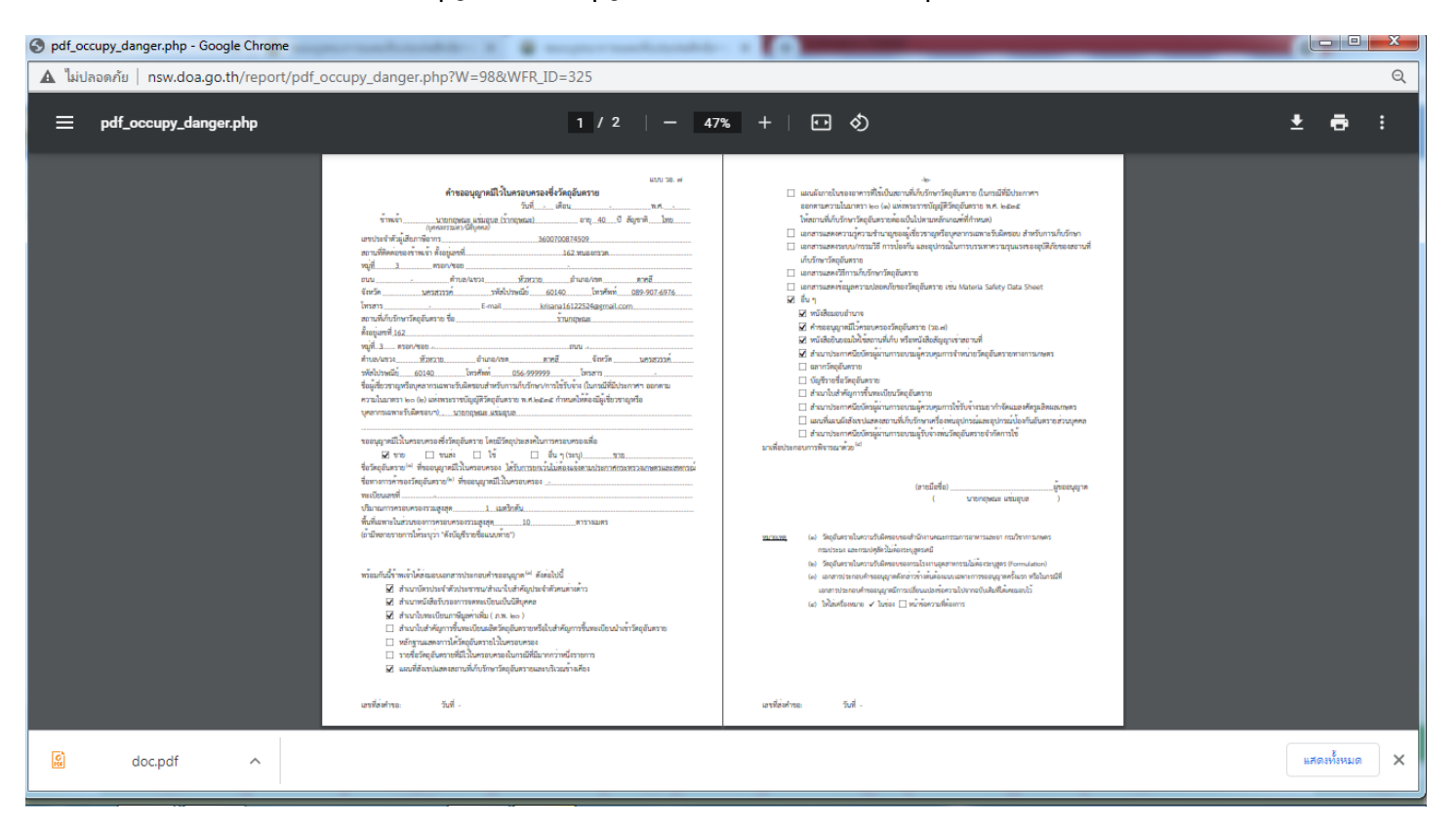

เมื่อผู้ขออนุญาตยื่นคำขอฯ แล้ว สามารถติดตามสถานะของคำขอได้ที่ ปุ่ม "คำขอมีไว้ในครอบครองซึ่งวัตถุอันตราย" ระบบจะแสดงรายการคำขอที่ได้ยื่นดำเนินการที่ คอลัมน์ "สถานะ" เพื่อติดตามสถานะของคำขอนั้นว่าอยู่สถานะใด ตัวอย่าง เช่น ผู้ขอยื่นคำขอกดส่งคำขอ สถานะแจ้ง **รอการตรวจสอบ** เมื่อ จนท. ตรวจแล้วมีแก้ไข/ส่งคำขอกลับ (ถ้ามี) สถานะแจ้ง **แก้ไขคำขอ**, ผู้ขอส่งคำขอกลับ จนท. ตรวจ **ผ่าน** สถานะ **รอตรวจสถานที่** จนท. **รับคำขอ** สถานะแจ้ง **ชำระค่าธรรมเนียม** เมื่อผู้ ขอชำระค่าธรรมเนียม สถานะแจ้ง **รอลงนาม** >> **รับใบอนุญาตได้** >> **รับใบอนุญาตแล้ว** 

| STORE         | ดำขออนุญา                  | าตมีไว้ในคร    | อบครองซึ่ง    | วัตถุอันตราย  |                         |                  |                 |                |
|---------------|----------------------------|----------------|---------------|---------------|-------------------------|------------------|-----------------|----------------|
|               |                            |                |               |               |                         |                  | + ยืนคำขอ       | 者 กลับหน้าหลัก |
|               |                            |                |               |               |                         |                  |                 |                |
| Q ค้นv        | า                          |                |               |               |                         |                  |                 |                |
|               | วันที่ส่งคำขอ              |                |               | <b></b>       | ถึงวันที่               |                  |                 |                |
|               | เอขที่ส่งคำขอ              |                |               | เอขใน         | านอาด                   |                  |                 |                |
|               |                            |                |               |               |                         |                  |                 |                |
|               | วัตถุประสง <mark>ค์</mark> | กรุณาเลือก     |               | *             | <b>สถานะ</b> กรุณาเลือก |                  | *               |                |
|               |                            |                |               |               | _                       |                  |                 |                |
|               |                            |                |               | Q คัมหา 🤗 RES | ET                      |                  |                 |                |
|               |                            |                |               |               |                         |                  |                 |                |
| ลำดับ         | วันที่ส่งคำขอ              | เฉขที่ส่งคำขอ  | เฉขที่รับคำขอ | ผู้ประกอบการ  | วัตฤประสงค์             | เลขใบอนุญาต      | สถานะ           |                |
| 1             | 04/03/2564                 | 640000098      | 640000135     | บริษัท จำกัด  | ขาย                     | 3020005601022564 | รับใบอนุญาตแล้ว |                |
| หน้าที่ 1 จาก | าทั้งหมด 1 หน้า จำนวนข     | ข้อมล 1 รายการ |               |               |                         |                  |                 |                |
|               |                            |                |               |               |                         |                  |                 | 1              |
|               |                            |                |               |               |                         |                  |                 |                |

หมายเหตุ อัตราค่าธรรมเนียมใบอนุญาตมีไว้ในครอบครองซึ่งวัตถุอันตราย เป็นไปตามกฎกระทรวง กำหนดค่าธรรมเนียม เกี่ยวกับวัตถุอันตราย พ.ศ. ๒๕๕๒ โดยขึ้นกับปริมาณการครอบครอง และปริมาณพื้นที่ครอบครอง

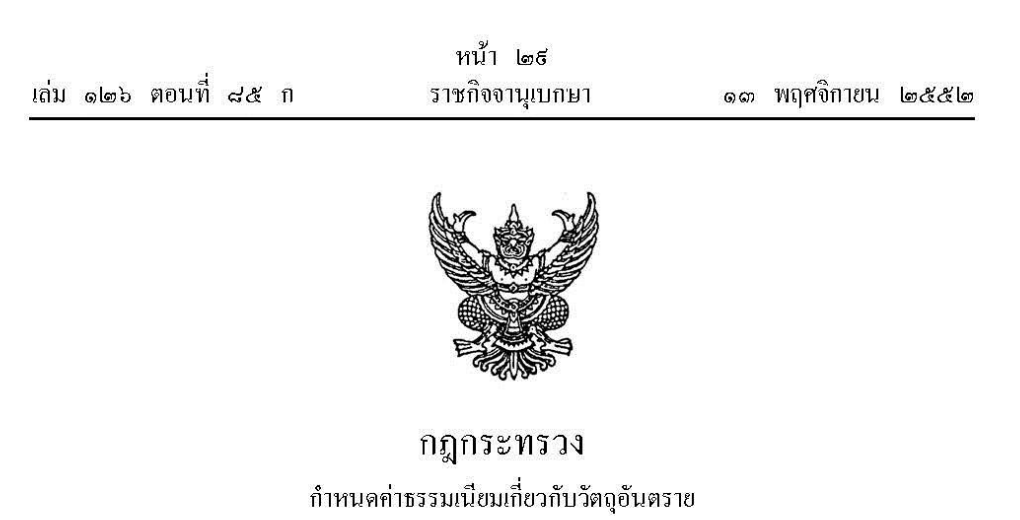

W.A. ලයියිල

อาศัยอำนาจตามความในมาตรา ๕ วรรคสอง แห่งพระราชบัญญัติวัตถุอันตราย พ.ศ. ๒๕๓๕ อันเป็นกฎหมายที่มีบทบัญญัติบางประการเกี่ยวกับการจำกัดสิทธิและเสรีภาพของบุคคล ซึ่งมาตรา ๒๔ ประกอบกับมาตรา ๓๒ มาตรา ๓๓ มาตรา ๔๑ และมาตรา ๔๓ ของรัฐธรรมนูญแห่งราชอาณาจักรไทย บัญญัติให้กระทำได้โดยอาศัยอำนาจตามบทบัญญัติแห่งกฎหมาย รัฐมนตรีว่าการกระทรวงอุตสาหกรรม ออกกฎกระทรวงไว้ ดังต่อไปนี้

ข้อ ๑ ให้ยกเลิกกฎกระทรวง ฉบับที่ ๓ (พ.ศ. ๒๕๓๙) ออกตามความในพระราชบัญญัติ วัตถุอันตราย พ.ศ. ๒๕๓๕

| ข้อ | ๒ ให้กำหนดค่าธรรมเนียม ดังต่อไปนี้         |        |               |     |
|-----|--------------------------------------------|--------|---------------|-----|
| (ഒ) | ใบสำคัญการขึ้นทะเบียนวัตถุอันตราย          | ฉบับละ | 000,ھا        | บาท |
| (ල) | ใบอนุญาตผลิตวัตถุอันตราย                   |        |               |     |
|     | กิดตามกำลังการผลิตต่อปี ดังต่อไปนี้        |        |               |     |
|     | (ก) ไม่ถึงสิบเมตริกตัน                     | ฉบับละ | ٥٥٥ گ         | บาท |
|     | (ข) ตั้งแต่สิบเมตริกตันขึ้นไป แต่ไม่ถึง    |        |               |     |
|     | ห้าสิบเมตริกตัน                            | ฉบับละ | 6,000         | บาท |
|     | (ค) ตั้งแต่ห้าสิบเมตริกตันขึ้นไป แต่ไม่ถึง |        |               |     |
|     | หนึ่งร้อยเมตริกตัน                         | ฉบับละ | <b>०,</b> ៥०० | บาท |
|     | (ง) ตั้งแต่หนึ่งร้อยเมตริกตันขึ้นไป        | ฉบับละ | <b>ఐ</b> ,೦೦೦ | บาท |

| เล่ม ด๒๖ เ | ตอนที่ เ                    | ភ៥ በ                     | หน้า ๓๐<br>ราชกิจจานุเบกษา           | ର ଚୀ    | พฤศจิกายน | මයීයීම     |
|------------|-----------------------------|--------------------------|--------------------------------------|---------|-----------|------------|
| (m)        | ในลบุล                      | าตม้าเข้าวัต             | ออันตราย                             |         |           |            |
| (67)       | อื่อตามเ                    | ) เมษายาวเป              | เออนตราย<br>ถ้าเข้าต่อปี อังต่อไปนี้ |         |           |            |
|            |                             | ຊຸງສູງທາສະ<br>ມານ ເພາງ ເ |                                      |         |           | 0.1000     |
|            | (II) เมา                    | แงถบเมตวา                | เทน<br>สำนักปี                       | นบบถะ   | (CO)      | ЛІМ        |
|            | (ฃ) พนเ                     | เทตบเมตวก<br>จ. จ. ะ     | พนายา เป็นเทยง                       | æ       |           | 6797270727 |
|            | หาก<br>ะ                    | สบเมตรกตเ<br>เขอ         | ຸ<br>ຈັນສັນເປັນເສ                    | ฉบบละ   | ۵,000     | บาท        |
|            | (ค) ตงเ                     | เตห้าสบเมต<br>เ          | รกตนขนไป แต่ไม่ถง<br>~               |         |           |            |
|            | หนี                         | งร์อยเมตริก              | ต้น                                  | ฉบับละ  | ඉ,໕೦೦     | บาท        |
|            | <ul><li>(ง) ตั้งเ</li></ul> | เต่หนึ่งร้อยเ            | มตรีกต้นขึ้นไป                       | ฉบับละ  | ଇ,୦୦୦     | บาท        |
| (હ)        | ใบอนุถุ                     | ุเาตส่งออกวั             | ัตถุอันตราย                          |         |           |            |
|            | คิดตาม:                     | ปริมาณส่งอ               | อกต่อปี ดังต่อไปนี                   |         |           |            |
|            | <ul><li>(ก) ไม่เ</li></ul>  | ถึงสิบเมตริก             | ต้น                                  | <b></b> | ૯૦૦       | บาท        |
|            | (ข) ตั้งเ                   | เต่สิบเมตริก             | เต้นขึ้นไป แต่ไม่ถึง                 |         |           |            |
|            | ห้าส                        | สิบเมตริกตัน             | Ĵ                                    | <b></b> | ٥,000     | บาท        |
|            | (ค) ตั้งเ                   | เต่ห้าสิบเมต             | เริกตันขึ้นไป แต่ไม่ถึง              |         |           |            |
|            | หนึ่                        | ไงร้อยเมตริก             | ตัน                                  | ฉบับละ  | ,డంం      | บาท        |
|            | (ง) ตั้งเ                   | เต่หนึ่งร้อยเ            | มตริกตันขึ้นไป                       | ฉบับละ  | ത,೦೦೦     | บาท        |
| (៥)        | ใบอนุถุ                     | <b>ุ</b> าตมีไว้ในค      | รอบครองซึ่งวัตถุอันตราย              |         |           |            |
|            | (ก) ไม่ส์                   | ถึงสิบเมตริก             | ตันต่อปี                             |         |           |            |
|            | (a)                         | ใช้พื้นที่เฉา            | พาะเพื่อการเก็บรักษา                 |         |           |            |
|            |                             | ไม่ถึงห้าร้อ             | บขดารางเมตร                          | ฉบับละ  | ٢٥٥       | บาท        |
|            | (ھا                         | ใช้พื้นที่เฉา            | พาะเพื่อการเก็บรักษา                 |         |           |            |
|            |                             | ตั้งแต่ห้าร้อ            | อยตารางเมตรขึ้นไป                    |         |           |            |
|            |                             | แต่ไม่ถึงห               | นึ่งพันตารางเมตร                     | ฉบับละ  | ٥,000     | บาท        |
|            | ை)                          | ใช้พื้นที่เฉา            | พาะเพื่อการเก็บรักษา                 |         |           |            |
|            |                             | ตั้งแต่หนึ่ง             | พันตารางเมตรขึ้นไป                   |         |           |            |
|            |                             | แต่ไม่ถึงสถ              | องพันตารางเมตร                       | ฉบับละ  | ٥,៥೦೦     | บาท        |

| Ť.      | d                                                                                                  | หน้า ๑๑                                                                         |          | 9            |      |
|---------|----------------------------------------------------------------------------------------------------|---------------------------------------------------------------------------------|----------|--------------|------|
| เลม ด๒๖ | ตอนที่ ๘๕ ก                                                                                        | ราชกจจานุเบกษา                                                                  | ଭଗ       | พฤศจกายน     | ڡڴڴڡ |
|         | <ul> <li>๔) ใช้พื้นที่เฉพาะ<br/>ตั้งแต่สองพัน</li> <li>(บ) ตั้งแต่สิบเมตริกตัน</li> </ul>          | ะเพื่อการเก็บรักษา<br>ตารางเมตรขึ้นไป<br>เขึ้นไปต่อปี แต่ไม่ถึง                 | ฉบับละ   | ଜ,୦୦୦        | บาท  |
|         | ห้าสิบเมตริกตันต่<br>๑) ใช้พื้นที่เฉพาะ<br>ไม่ถึงหนึ่งพัน<br>๒) ใช้พื้นที่เฉพาะ<br>ตั้งแต่หนึ่งพัน | อปี<br>ะเพื่อการเก็บรักษา<br>ตารางเมตร<br>ะเพื่อการเก็บรักษา<br>ตารางเมตรขึ้นไป | ฉบับละ   | ۵,000        | บาท  |
|         | แต่ไม่ถึงสองห<br>๑) ใช้พื้นที่เฉพาะ                                                                | ขันตารางเมตร<br>ะเพื่อการเก็บรักษา                                              | <u> </u> | <u>,డ</u> ంం | บาท  |
|         | ตั้งแต่สองพัน<br>(ก) ตั้งแต่ห้าสิบเมตริก                                                           | ตารางเมตรขึ้นไป<br>ตันขึ้นไปต่อปี                                               | <u> </u> | ଜ,୦୦୦        | บาท  |
|         | แต เมถงหนงรอยเ<br>๑) ใช้พื้นที่เฉพาะ<br>ไม่ถึงสองพันเ<br>๒) ใช้พื้นที่เฉพาะ                        | มตรกตนตอบ<br>ะเพื่อการเก็บรักษา<br>การางเมตร<br>ะเพื่อการเก็บรักษา              | ฉบับละ   | ๑,డింం       | บาท  |
|         | ตั้งแต่สองพัน                                                                                      | ตารางเมตรขึ้นไป                                                                 | ฉบับละ   | ଗ,୦୦୦        | บาท  |
|         | (ง) ตั้งแต่หนึ่งร้อยเมต                                                                            | ริกตันขึ้นไปต่อปี                                                               | ฉบับละ   | ണ,୦୦୦        | บาท  |
| (6)     | ใบอนุญาตผลิตตัวอย่าง                                                                               | ว <b>วัตถุอันตรา</b> ย                                                          | ฉบับละ   | ၈၀၀          | บาท  |
| (ශ)     | ใบอนุญาตนำเข้าตัวอย่                                                                               | างวัตถุอันตราย                                                                  | ฉบับละ   | ໑໐໐          | บาท  |
| (な)     | ใบแทนใบสำคัญการขึ้                                                                                 | นทะเบียนวัตถุอันตราย                                                            | ฉบับละ   | ٥,000        | บาท  |
| (៩)     | ใบแทนใบอนุญาตตาม                                                                                   | (ක) (ක) (ය)                                                                     |          |              |      |
|         | ແລະ (៥)                                                                                            |                                                                                 | ฉบับละ   | ಡೆಂಂ         | บาท  |
| (00)    | ใบแทนใบอนุญาตตาม                                                                                   | (b) ແລະ (ຕ)                                                                     | ฉบับละ   | ററയി         | บาท  |
| (@@)    | การต่ออายุใบสำคัญกา                                                                                | รขึ้นทะเบียน                                                                    |          |              |      |
|         | วัตถุอันตรายครั้งละเท่า                                                                            | ากับค่าธรรมเนียม                                                                |          |              |      |
|         | สำหรับใบสำคัญการขึ้                                                                                | นทะเบียนวัตถุอันตราย                                                            |          |              |      |

(๑๒) การต่ออาขุใบอนุญาตครั้งละเท่ากับ ค่าธรรมเนียมสำหรับใบอนุญาตแต่ละประเภท

> ให้ไว้ ณ วันที่ ๓๐ ตุลาคม พ.ศ. ๒๕๕๒ ชาญชัย ชัยรุ่งเรือง รัฐมนตรีว่าการกระทรวงอุตสาหกรรม

|       |       |        |    |   | หน่า ดด            |    |           |                                          |
|-------|-------|--------|----|---|--------------------|----|-----------|------------------------------------------|
| ເລ່່ມ | යේක්ම | ตอนที่ | સલ | n | ราชกิจจานุเบกษา ๑ะ | ຄາ | พฤศจิกายน | ه کې کې کې کې کې کې کې کې کې کې کې کې کې |

v

<u>หมายเหตุ</u> :- เหตุผลในการประกาศใช้กฎกระทรวงฉบับนี้ คือ โดยที่มีการปรับปรุงอัตราค่าธรรมเนียม โดยพระราชบัญญัติวัตถุอันตราย (ฉบับที่ ๑) พ.ศ. ๒๕๕๑ ประกอบกับมาตรา ๕ วรรคสอง แห่งพระราชบัญญัติ วัตถุอันตราย พ.ศ. ๒๕๓๕ บัญญัติให้รัฐมนตรีว่าการกระทรวงอุตสาหกรรมมีอำนาจออกกฎกระทรวง กำหนดค่าธรรมเนียมไม่เกินอัตราท้ายพระราชบัญญัติ จึงจำเป็นต้องออกกฎกระทรวงนี้